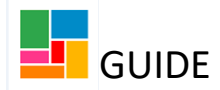

## Adding a one-off to an existing ongoing

## **Direct Payment**

This guide is for purchasing a one-off payment, for an ongoing Direct Payment in place.

The Mosaic process of purchasing a one-off, in summary:

- Open a Purchase Service (Personal Budget) workflow step
- Amend the Direct Payment provision under the Provision and Contributions tab
- Add a one-off element to the Direct Payment provision
- Select a next action of 'Purchasing Outcome'
- Then FINISH with the green tick, and a Purchase Order will be generated.

## **Opening a Purchase Service (Personal Budget) workflow step**

You will generate a **Purchase Service (Personal Budget)** step, from the *What Matters-Conversation Update* workflow, where you have provided details of the one-off payment required. You are assigning this to yourself, as you the practitioner are completing the one-off purchasing for this Direct Payment.

• When you first open this step, you will see two tabs. The 'Next actions' tab can be completed at the end. To start the purchasing of a Direct Payment, you need to click on the '**Personal budget**' tab:

| Purchase Service (Personal  | Budget) : Guide Test | (2177815)                                            |          |              |      |          |                |            |
|-----------------------------|----------------------|------------------------------------------------------|----------|--------------|------|----------|----------------|------------|
| 🔚 🔽 🖻                       | 🗎 🛃 🖉 (o) 💈          |                                                      |          |              |      |          |                |            |
| Next actions form           | l budget             |                                                      |          |              |      |          |                |            |
| Sections                    | 1. Actions Taken     |                                                      |          |              |      |          |                |            |
| 1. Actions Taken            |                      |                                                      |          |              |      |          | indicates requ | ired field |
| Indicates completed section | Subject Details      |                                                      |          |              |      |          |                |            |
|                             | Fit<br>Li            | nd Subject Find<br>st Names* Guide<br>ast Names Test | 00<br>00 | Next actions |      |          |                |            |
|                             | Next action          | Assig                                                | ned to   | Reason       | Note | Priority | Status         |            |
|                             |                      |                                                      |          |              |      |          |                | ₽PP        |
|                             | Section completed    |                                                      |          |              |      |          |                |            |

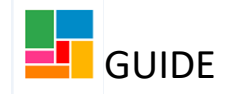

## Adding a one-off to the Direct Payment provision

• Select the **Provision & Contributions tab** and find the current Direct Payment provision in place.

The Direct Payment provision will either be titled *DP Care Scheme* or *LBC Direct Payment Scheme*, as shown below and will have a status of 'Current':

| Budget | Provision & Contributions                              |                     |               |          |         |                      |           |
|--------|--------------------------------------------------------|---------------------|---------------|----------|---------|----------------------|-----------|
| 3      |                                                        |                     |               |          | Sort    | t By Service 🔽 Filte | ers All 🗸 |
| Serv   | ice/Element                                            | Element Type        | Start Date    | End Date | Status  | Change Type          | Actions   |
| DP (   | Card Scheme                                            |                     | 16/12/2020    |          | Current |                      | N 🖬 😣     |
|        | Contribution deducted from direct payment - Card       | CC                  | 16/12/2020    |          |         |                      |           |
|        | DP - Standard Rate - Card                              | Р                   | 16/12/2020    |          |         |                      |           |
| Amen   | d Budget Period Update 903 Codes Draft Purchase Orders | Authorisation Tasks | Add Provision |          |         |                      |           |

- Select the pencil icon to amend.
- You have now opened up the Direct Payment provision and can see the current Direct Payment element within.
- To add a one-off element, select Add Element:

| Service Gr | oup:                                                                                                    | Direct payments     |                                        | Service: |        | DP Card Scheme |                                                                                                    |             |
|------------|----------------------------------------------------------------------------------------------------|---------------------|----------------------------------------|----------|--------|----------------|----------------------------------------------------------------------------------------------------|-------------|
| Desired O  | utcomes:                                                                                                    |                     |                                        |          |        |                |                                                                                                    |             |
| Note       |                                                                                                    |                     |                                        |          |        |                |                                                                                                    |             |
| Average    | Elements in this Service<br>Contribution deducted from d<br>DP – Standard Rate – Card<br>Per Week : £215.70 for 15 units | rect payment - Card | Start Date<br>16/12/2020<br>16/12/2020 | End Date | Status | Change Type    | Actions       Image: Constraint of the second second s |             |
|            |                                                                                                    |                     |                                        |          |        |                | Change Standard Settings                                                                                                    | Add Element |
|            |                                                                                                    |                     |                                        |          |        |                |                                                                                                    | OK Cancel   |

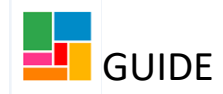

Choose the one-off option from the drop-down list.

This will either be **DP Card- One off** (if the current Direct Payment is via DP Card Scheme) or will be **DP- One off** (if the current Direct Payment is via LBC Direct Payments Scheme):

| Amend DP Card Scheme > New Eleme                                                                                                    | ent                                                                                                    | New LBC Direct Payments Scheme >                                                                                                    | New Element                                                                                                    |
|----------------------------------------------------------------------------------------------------|----------------------------------------------------------------------------------------------------|----------------------------------------------------------------------------------------------------|----------------------------------------------------------------------------------------------------|
|                                                                                                    |                                                                                                    |                                                                                                    |                                                                                                    |
| Filter the element types list by category            • Show element types in this category            • Show all element types             Element Type | Card - One off<br>Card - Ongoing<br>ormation<br>her contributions<br>DP - Standard Rate - Card (one off)<br>DP - Agency Rate - Card (one off)<br>DP - Variable Rate - Card (one off)<br>Day Services - Card (one off)<br>Residential Respite - Card (one off)<br>Transport - Card (one off)<br>Other - Card (one off) | Filter the element types list by category <ul> <li>Show element types in this category</li> <li>Show all element types</li> </ul> Show all element types             Element Type | One off     Ongoing     ormation     her contributions      DP - Standard Rate (one off)     DP - Agency Rate (one off)     DP - Variable Rate (one off)     Day Services (one off)     Residential respite (one off)     Transport (one off)     Carer (one off)     Other (one off) |

- Choose the appropriate Element Type:
- **DP- Standard Rate- Card (one off)** or **DP- Standard Rate (one off)**: To be used for a one-off at the £15.04 standard rate.
- **DP- Agency Rate- Card (one off)** or **DP- Agency Rate (one off)**: To be used for one-off at the £16.73 agency rate.
- **DP- Variable Rate- Card (one off)** or **DP- Variable Rate (one off)**: To be used for a one-off at a different agreed hourly rate (could be above the standard or agency rates or calculated as an averaged weekly amount for instance).
- **Day Services- Card (one off)** or **Day Services (one off)**: To be used for a one-off in relation to day services provided via Direct Payment.
- **Residential Respite- Card (one off)** or **Residential Respite (one off)**: To be used for a one-off for Residential Respite.
- **Transport- Card (one off)** or **Transport (one off)**: To be used for one-offs in relation to transport costs.
- **Other- Card (one off)** or **Other (one off)**: To be used for any other one-off payments required.
- Then select 'Next'.

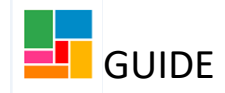

- It will open up the one-off element, and you will notice all the relevant information about this Direct Payment is there (please check all information is correct).
- There are two tabs that require information; the **Dates** tab and the **Delivery** tab:

| Amend DP Ca | d Scheme    | > New DP - | Standard Rat                 | e - Card (one off) |               |                     |      |          |  |
|-------------|-------------|------------|------------------------------|--------------------|---------------|---------------------|------|----------|--|
| Summary     | Dates       | Purchaser  | <b>Provision</b>             | Allocated Party    | Delivery      | Budget Codes        | Note | Payments |  |
|             |             |            |                              |                    |               |                     |      |          |  |
|             |             |            |                              |                    |               |                     |      |          |  |
| Dat         | es          | St         | art date:                    | REQUIRED           |               |                     |      |          |  |
| Pur         | chaser      | Wa         | orker responsible<br>rchase: | e for Nicola Anto  | ni            |                     |      |          |  |
|             |             | Pu         | rchasing team:               | Access and         | Response      |                     |      |          |  |
| Pro         | vision      | Su         | pplier:                      | Allpay Limi        | ted           |                     |      |          |  |
| Allo        | cated Party | All        | ocated person:               | Andy Test          |               |                     |      |          |  |
|             |             | All        | ocated organisa              | ation:             |               |                     |      |          |  |
| Deli        | very        | Fre        | equency:                     | Once               |               |                     |      |          |  |
|             |             | Ho         | our:                         | REQUIRED           |               |                     |      |          |  |
|             |             | St         | andard total cos             | st: £0.00          |               |                     |      |          |  |
|             |             | Ov         | erridden total c             | ost:               |               |                     |      |          |  |
| Bud         | get Codes   | Bu         | dget Codes:                  | Cost Centr         | e SA243 ACM F | Personal Budget Ove | r 65 |          |  |
|             |             |            |                              | Subjective         | JH030 Direct  | Payments            |      |          |  |
| Pay         | ments       | Me         | ethod of paymer              | nt: Via Corpora    | ate System    |                     |      |          |  |
|             |             | Pa         | yee:                         | Supplier           |               |                     |      |          |  |

• <u>Under the Dates tab</u>, enter the Start Date of the one-off payment (most likely today's date):

| Amend DP Ca                     | d Scheme       | e > New DP - S  | Standard Rat    | e - Card (one off) |          |              |      |          |
|---------------------------------|----------------|-----------------|-----------------|--------------------|----------|--------------|------|----------|
| Summary                         | Dates          | Purchaser       | Provision       | Allocated Party    | Delivery | Budget Codes | Note | Payments |
| Fields marked v<br>Start Date * | vith a * are i | required before | the service can | be purchased.      |          |              |      |          |

- Under the Delivery tab:
  - If it's a standard rate element or agency rate element, **amend the Quantity** and **select 'Recalculate'** for the one-off total:

| enu DF Ca     | ra schem     | e > New DP - :     | Standard Rat    | e - Card (one off) |          |              |      |          |
|---------------|--------------|--------------------|-----------------|--------------------|----------|--------------|------|----------|
| Summary       | Dates        | Purchaser          | Provision       | Allocated Party    | Delivery | Budget Codes | Note | Payments |
|               |              |                    |                 |                    |          | -            |      |          |
| Fields marked | with a * are | required before    | the service car | be purchased.      |          |              |      |          |
| Frequency *   |              | Once               |                 |                    |          |              |      |          |
| Hour *        |              | 0                  | ~               |                    |          |              |      |          |
|               |              |                    | ~               |                    |          |              |      |          |
|               |              | Standard           | Unit Cost 🗜     | 14.67              |          |              |      |          |
|               |              | Standard           | Fotal Cost 🚊    | 0.00               |          |              |      |          |
|               |              | Have you quantity? | changed the     | Recalculate        |          |              |      |          |

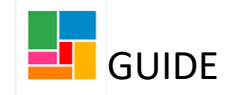

- If it's a variable rate element, **amend the Quantity** and manually type in the one-off under **Overridden Total Cost.**
- If it is one of the other element types, then it just requires you to manually enter the one-off total in the box provided.
- You may also want to change the details under the 'Purchaser' tab, if the previous worker's name and team are showing- to indicate that you are purchasing this one-off payment:

| Amend DP 0                    | Card Sche                   | me > New D                     | )P – Variable               | Rate – Card (one  | off)     |              |      |          |  |
|-------------------------------|-----------------------------|--------------------------------|-----------------------------|-------------------|----------|--------------|------|----------|--|
| Summary                       | Dates                       | Purchaser                      | Provision                   | Allocated Party   | Delivery | Budget Codes | Note | Payments |  |
| Fields marked<br>Worker Respo | with a * ai<br>nsible for F | re required befo<br>Purchase * | ore the service<br>Nicola A | can be purchased. | ind      |              |      |          |  |
| Purchasing Te                 | am *                        |                                | Access a                    | nd Response       | ind      |              |      |          |  |
|                               |                             |                                |                             |                   |          |              |      |          |  |

- Then select 'OK'.
- You can now see this one-off element has been added to the Direct Payment provision. You can amend this one-off using the pencil icon if needed, or cancel it entirely by using the 'x' icon:

|         | Elements in this Service                         | Start Date | End Date   | Status | Change Type | Actions |
|---------|--------------------------------------------------|------------|------------|--------|-------------|---------|
| •       | DP – Standard Rate – Card (one off)              | 23/12/2020 | 23/12/2020 |        | New         | 2 x     |
| Cost (O | <b>ne-off)</b> : £28.76 for 2 units              |            |            |        |             |         |
| •       | Contribution deducted from direct payment - Card | 16/12/2020 |            |        |             | / 🔲 😒   |
| ▶       | DP - Standard Rate - Card                        | 16/12/2020 |            |        |             | 🥒 🔲 😣   |
|         |                                                  |            |            |        |             |         |

• Select 'OK' to return to the main page. You can see the one-off element has been added, and under Change Type it states 'Changing':

| Total Budget for period: £14,000.36<br>Current Period Start Date: 16/12/2020 |                               | Total Allo<br>Period Du           | cated: £11,275.97 |            |          |                   |                |
|------------------------------------------------------------------------------|-------------------------------|-----------------------------------|-------------------|------------|----------|-------------------|----------------|
| Cost calculations will assume budgets/provision start                        | on 16/12/2020 until start dat | es are entered                    |                   |            |          |                   |                |
| Budget Provision & Contributions                                             |                               |                                   |                   |            |          |                   |                |
| Ţ                                                                            |                               |                                   |                   |            |          | Sort By Service 💌 | Filters All    |
| Service/Element                                                              |                               | Element Type                      | Start Date        | End Date   | Status   | Change Type       | Actions        |
| DP Card Scheme                                                               | _                             |                                   |                   |            | Proposed | Changing          | / <del>x</del> |
| DP – Standard Rate – Card (one off)                                          |                               | Р                                 | 23/12/2020        | 23/12/2020 |          | New               |                |
| Contribution deducted from direct payment -                                  | Card                          | CC                                | 16/12/2020        |            |          |                   |                |
| DP – Standard Rate – Card                                                    |                               | Р                                 | 16/12/2020        |            |          |                   |                |
| Amend Budget Period Update 903 Codes                                         | Draft Purchase Orders         | Authorisation Tasks Add Provision |                   |            |          |                   |                |

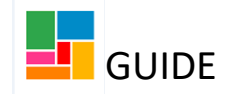

- If you have not exceeded the budget with your addition of this one-off payment to the Direct Payment, then this step does not require authorisation. In these cases, you will notice the Authorisation Tasks icon is greyed out, as above. You do not need to task this to your manager and can proceed to the Next actions tab to finish this step (Page 7 of this guide).
- If you have exceeded the Budget available, then you will receive a warning message informing you. You will need to resolve the Budget issue if you wish to proceed with this step.
  - Select the Budget tab, and click 'Add Budget Element':

| Budge | et Provision & Contributions      |                                       |                          |                 |                                                                                                    |             |
|-------|-----------------------------------|---------------------------------------|--------------------------|-----------------|----------------------------------------------------------------------------------------------------|-------------|
| Ţ     |                                   |                                       |                          |                 |                                                                                                    | Filters All |
|       | Budget Element                    |                                       | Start Date               | End Date Status | Change Type                                                                                                    | Actions     |
|       | Personal budget                   |                                       |                          | Curren          | ı.                                                                                                    | // 🖬        |
| •     | Indicative budget allocation      |                                       | 16/12/2020               | Curren          | t in the second second s |             |
| Am    | end Budget Period Update 903 Code | S Draft Purchase Orders Authorisation | Tasks Add Budget Element |                 |                                                                                                    |             |

- Ensure the drop-down option is 'Once off' and select **One-off increase** then click 'OK':

| Show element types in this category Once off | Show element types in this catego | ry Once off 🗸 🧲 |
|----------------------------------------------|-----------------------------------|-----------------|
| Show all element types                       | O                                 |                 |
| Show an element types                        | Show all element types            |                 |

- <u>Under the Dates tab</u>, add the date the one-off was added.
- <u>Under the Budget Amount tab</u>, add the one-off amount the Budget needs to be increased by (the same amount as the one-off payment):

| ary Dates      | Budget amount Notes |                                                                            |
|----------------|---------------------|----------------------------------------------------------------------------|
| Dates          | Start date:         |                                                                            |
| Responsibility | Worker responsible: | Efioawan Glover                                                            |
|                | Purchasing team:    | ASC Neighbourhoods                                                         |
| Budget amount  | Budget amount:      | £0.00                                                                      |
|                | Frequency:          | ONCE                                                                       |
| Budget codes   | Budget codes:       | Cost Centre - SA243     ACM Personal Budget Over     65                    |
|                |                     | <ul> <li>Subjective - XX000<br/>Unallocated Personal<br/>Budget</li> </ul> |

- Then **select 'OK'**, **and 'OK' again** to return to the main page. The Budget exceeded warning message should now have disappeared. You will need to send this for authorisation to your manager, by using the Authorisation Task icon.

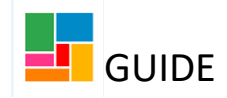

Selecting a next action, and finishing this step

• Finally, on the 'Next action form' tab, select 'Add':

| Purchase Service (Personal    | Budget) : Guide Te | st (2183694)                            |           |              |      |          |                         |     |
|-------------------------------|--------------------|-----------------------------------------|-----------|--------------|------|----------|-------------------------|-----|
| 🔒 🗾 🖻 🚺                       | 🗐 📑 🖉 (0) 🖡        | 3                                       |           |              |      |          |                         |     |
| Next actions form Personal bu | ıdget              |                                         |           |              |      |          |                         |     |
| Sections                      | 1. Actions Taken   |                                         |           |              |      |          |                         |     |
| 1. Actions Taken              |                    |                                         |           |              |      |          | *indicates required fie | eld |
| indicates completed section   | Subject Details    |                                         |           |              |      |          |                         |     |
|                               |                    | Find Subject Find<br>First Names* Guide | <b>\$</b> |              |      |          |                         |     |
|                               |                    | Last Names Test                         |           | Next actions |      |          |                         |     |
|                               | Next action        | As                                      | signed to | Reason       | Note | Priority | Status                  |     |
|                               |                    |                                         |           |              |      |          | 3                       | Add |

• You will see two drop-down options available. To complete this step and ensure the one-off payment is processed, select **Purchasing Outcome**. To abandon this step, as if you never created it (if opened in error for instance), choose **Abandoned Purchase**:

| Select action | Please Select<br>Abandoned Purchase<br>Purchasing Outcome |         |
|---------------|-----------------------------------------------------------|---------|
| Not           | 2                                                         |         |
| riority       |                                                           |         |
| 🗋 💫 Urgent    | 💿 🗎 Normal                                                | 🔿 🄛 Low |

- Then 'Add and Close'
- You must **FINISH** this workflow step, using the green tick icon in the toolbar. Without finishing this step, the one-off payment will not be processed.
- Once the finish icon has been selected, the step will generate a Purchase Order (PO). It's not necessary for you to keep this or send it to anyone.